# Crediário: Vendas

As vendas crediário são geradas através dos terminais de vendas pelos usuários que possuam acesso devidamente liberado.

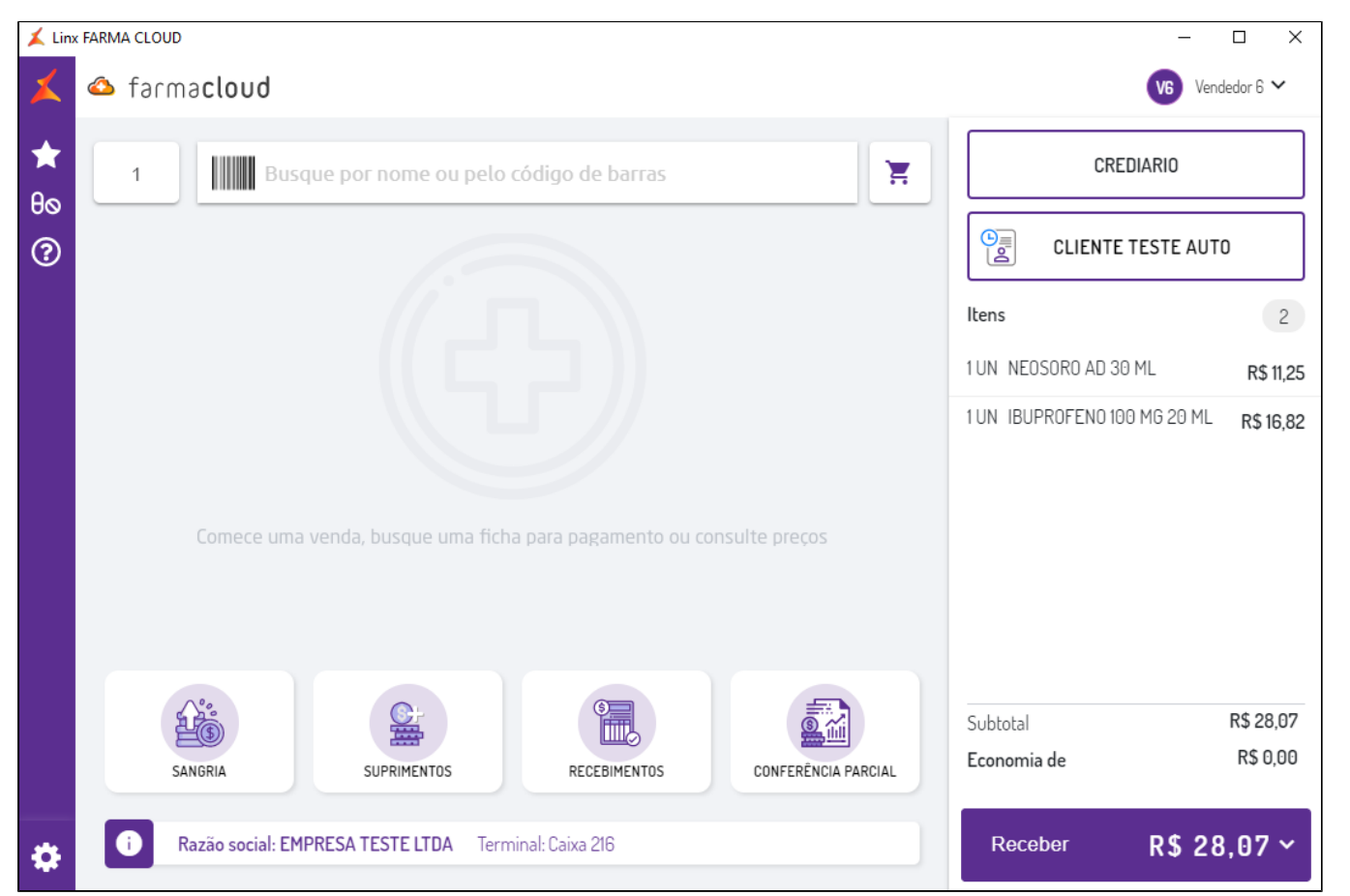

Figura 01 - Vendas de mercadorias

Para registrar uma venda deverá informar o código do operador, ou seja, o colaborador responsável pelo atendimento, em forma de pagamento selecionar Crediário, ou conforme, cadastro no Retaguarda.

Os meios de pagamento são cadastrados no Retaguarda, em Preço > Descontos por Forma de Pagamento.

Após informe os **produtos** que serão dispensados na venda, a busca pode ser realizada pelo nome ou código de barras do item, conforme o usuário for informando os produtos na venda os mesmos serão registrados na fita detalhe, conforme apresentamos na *figura 01*.

## Consumidores

| Ai | identificação de consumidor na venda crediário é obrigatória, para identificar o cliente Oclique em | 2 | CONSUMIDOR | então abrirá a | tela abaixo para pesquisa e seleção do consumidor desejado. |
|----|----------------------------------------------------------------------------------------------------|---|------------|----------------|-------------------------------------------------------------|
|    | ADICIONAR CONSUMIDOR                                                                                |   |            | VOLTAR(ESC)    |                                                             |
|    | Pesquisar por CPF, nome ou telefone                                                                 |   | Q          | °+             |                                                             |

#### Figura 02 - Consulta consumidor

Somente serão permitidas vendas crediário para clientes cadastrados e que estejam vinculados a um Modelo de Vendas (Crediário), esses vínculos são realizados via Retaguarda.

(1) Caso o cliente selecionado estiver bloqueado e/ou sem saldo será solicitada a autorização via senha de usuário autorizado para então continuar a venda.

### Editando produtos na venda

Após inserir um produto na fita detalhe é possível excluir ou editá-lo na venda, para isso basta Oclicar sobre o produto que abrirá a tela de Detalhes.

Figura 03 - Detalhes do produto

|                         |              | DET         | ALHES                     |                   |             | VOLTAR(ESC) |
|-------------------------|--------------|-------------|---------------------------|-------------------|-------------|-------------|
| Descrição do produto    |              |             |                           | Vendedor          |             |             |
| IBUPROFENO 100 MG 20 ML |              |             | 6 - VENDEDOR 6            |                   |             |             |
| Valor unitário          | Quantidade   |             | % Desconto                |                   | Valor Total |             |
| R\$ 16,82               | 1            |             | Produto não possui<br>0,0 | i desconto<br>00% | R\$16,8     | 2           |
| Linha                   |              |             |                           |                   |             |             |
| GENERICOS               |              |             |                           |                   |             |             |
| Fabricante              |              |             |                           |                   |             |             |
| FABRICANTE TESTE        |              |             |                           |                   |             |             |
| Estoque                 |              |             |                           |                   |             |             |
| 1                       |              |             |                           |                   | TOTAL       | R\$ 16.82   |
|                         |              |             |                           |                   |             |             |
|                         |              |             |                           |                   |             |             |
|                         |              |             |                           |                   |             |             |
|                         |              |             |                           |                   |             |             |
|                         |              |             |                           |                   |             |             |
|                         |              |             |                           |                   |             |             |
|                         |              |             |                           |                   |             |             |
|                         |              |             |                           |                   |             |             |
|                         |              |             |                           | _                 |             | _           |
| ESTOQUE DE FILIAIS      | ACRÉSCIMO CO | BRIR OFERTA |                           |                   | EXCLUIR     | SALVAR      |

Os campos que são permitidos alterar são:

- Quantidade
- % de desconto
- Valor total

Os campos % Desconto e Valor total somente estarão habilitados quando o produto selecionado possuir desconto vinculado a ele.

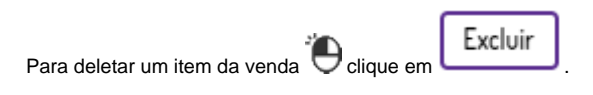

## Finalizando vendas

RECEBER

, na sequência será solicitado se deseja informar ou não CPF na nota, se durante a venda for informado o

Caso o cliente não informe o CPF, basta Oclicar em

Após realizar todos os lançamentos o usuário poderá então finalizar a venda através do botão cliente, nesta tela haverá o recurso se deseja utilizar o CPF do cadastro.

| CPF NA NOTA?    |
|-----------------|
| Informe o CPF   |
| CPF CADASTRADO  |
| Sem CPF Na Nota |

Figura 04 - Informando CPF.

Na tela Meios de pagamento selecione Crediário.

|                   | MEIOS DE RECEBIMENTO          | VOLTAR(ESC) |           |
|-------------------|-------------------------------|-------------|-----------|
| CREDIARIO<br>(F8) | 26,73                         |             |           |
|                   | CREDIÁRIO Escolha as parcelas |             |           |
|                   | 1x R\$ 26,73                  | CRED LINX   | Sem Juros |
|                   | 2x R\$ 13,37                  | CRED LINX   | Sem Juros |
|                   | (3x) R\$ 8,91                 | CRED LINX   | Sem Juros |
|                   | (4x) <b>R\$ 6,68</b>          | CRED LINX   | Sem Juros |

#### Figura 05 - Meios de recebimento

E em seguida escolhas as parcelas as formas de parcelamento são configuradas no Retaguarda no Modelo de Venda (Crediário) vinculado ao cliente.

Ao finalizar a venda será impresso o DANFE e o comprovante de Reconhecimento de Dívida em uma via.

(i) Para mais informações sobre cadastro de Formas de Pagamento, clique aqui.

#### Outras funções relacionadas:

- Como realizar recuperação de pré-vendas?
- Cancelamento de vendas crediário
- Como são realizadas vendas de produtos controlados?
- Como iniciar uma nova venda?
- Vendas com descontos

## Configurações

O sistema permite que sejam realizadas configurações por usuário/filial para cada funcionalidade.

Para efetuar bloqueios e configurações por usuário para este programa, acesse o Controle de Acesso (Configurações) no Retaguarda selecione o perfil de usuário que deseja configurar:

• PERMITIR\_LIBERAR\_LIMITE: Ao marcar o parâmetro indica que o usuário terá acesso a liberar limite em vendas Crediário de clientes bloqueados e/ou sem saldo.